# **USB-CAN-A**

来自Waveshare Wiki 跳转至: 导航、搜索

# 说明

## 产品特性

- 支持 CAN2.0A(标准帧)和 CAN2.0B(扩展帧)
- 支持 CAN 通讯波特率范围:
   5kbps~1Mbps,可自定义 CAN 波 特率
- 支持四种工作模式:正常模式、环回 模式、静默模式、静默环回模式
- 支持多种 CAN 数据发送方式:单帧 发送、多帧发送、手动发送、定时发 送和循环发送
- 支持多种 CAN 数据接收方式:可配置只接收指定 ID 的数据,也可指定ID 自动应答配置好的数据
- 支持收发 CAN 数据保存为 TXT 或 EXCEL 文本
- 支持 CAN 总线检测, 方便查看 CAN 总线状态
- CAN 收发数据显示都带时间标识,可顺序显示,也可刷新显示
- 支持设置 USB 虚拟 COM 口的通信波特率 (9600 ~ 2000000bps), 默认为 2000000bps
- 支持通过配置软件或串口指令设置工作参数, 可断电保存
- 采用 STM32 进口芯片方案,通信稳定可靠
- 板载 TVS(瞬态电压抑制管),有效抑制电路的浪涌电压和瞬态尖峰电压
- 提供 Windows 版本的中英文上位机软件,使用方便

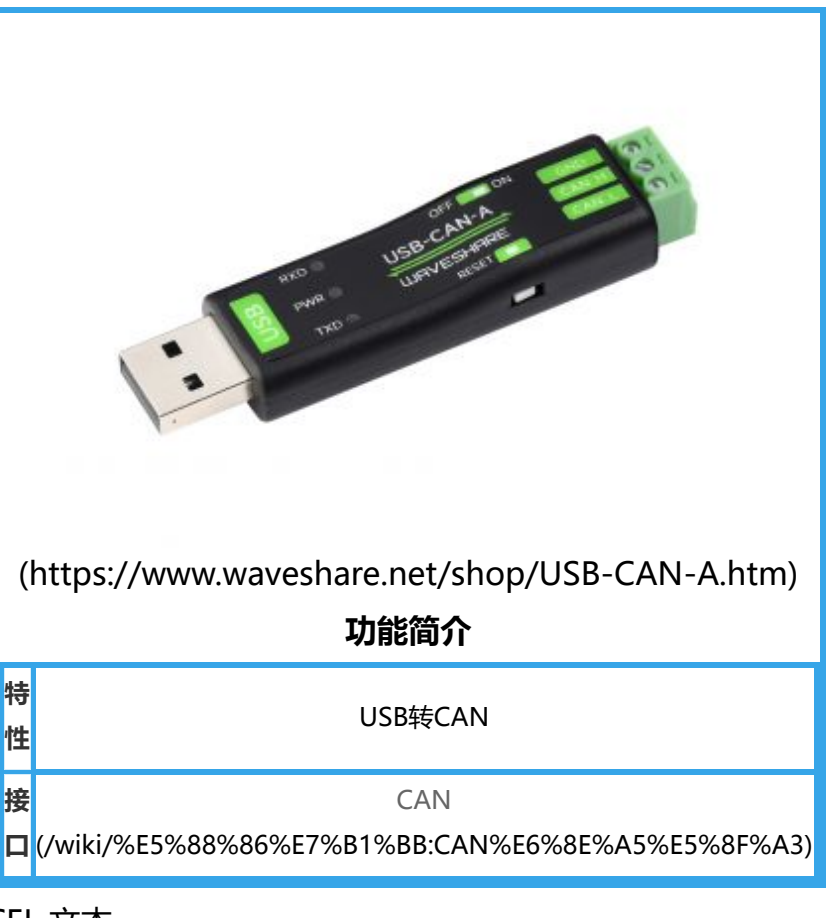

■ 支持二次开发, 只需处理收发命令即可

## 基本功能

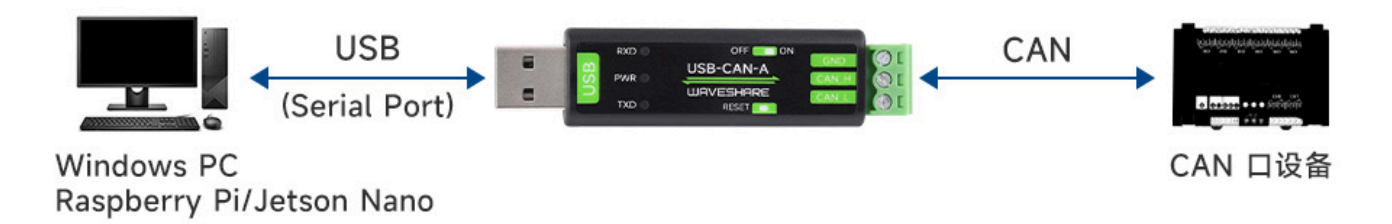

(/wiki/%E6%96%87%E4%BB%B6:USB-CAN-A-details-5.jpg)

# Windows系统使用

## USB驱动安装

 下载CH341SER驱动 (https://www.waveshare.net/w/upload/c/c4/CH341SER.zip),双击 CH341SER.EXE文件,点击安装,出现驱动安装成功后,点击确定完成驱动安装:

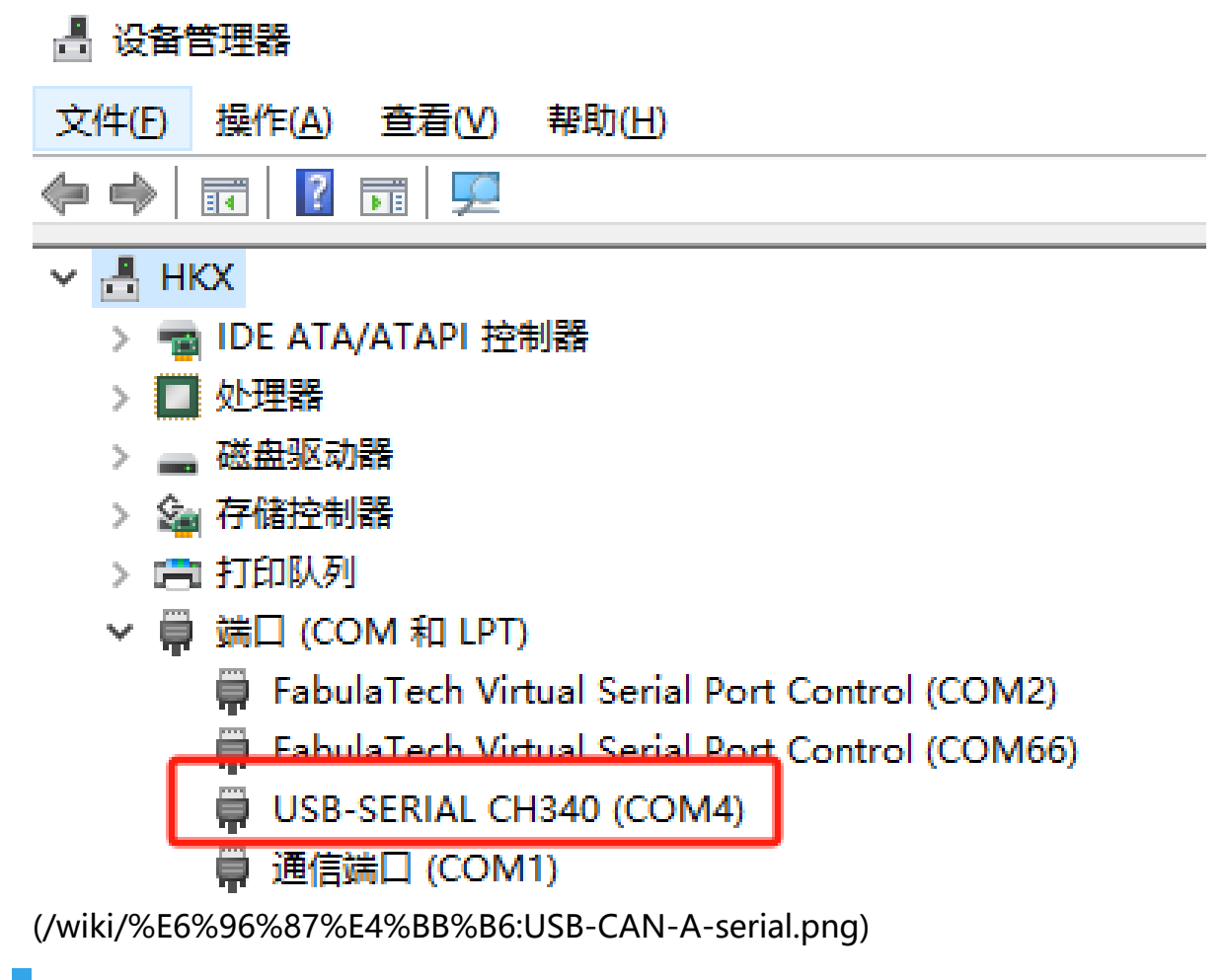

## CAN配置工具使用说明

## CAN配置工具使用

■ 工具免安装,下载USB-CAN-A\_TOOL\_1.2 (https://www.waveshare.net/w/upload/9/99/USB-CAN-A\_TOOL.zip)并解压文件后,打开USB-CAN.exe文件:

| 🚳 USBCAN V1.20                              |         |         |        |               |                         |                   | – 🗆 X     |
|---------------------------------------------|---------|---------|--------|---------------|-------------------------|-------------------|-----------|
| 端口配置                                        | 应答回     | 复       |        |               |                         |                   |           |
| 端口: 20/117 🗸 刷新                             | 序号      | 接受帧ID 回 | 夏帧类型   | 回复帧格式         | 回复帧ID                   | 回夏帧数据             | 清空 删除     |
| 波特率: 2000000 🗸 更改波特率                        |         | 5       |        |               |                         |                   | 增加        |
| 关闭 打开                                       |         |         | □自动应答  |               |                         |                   |           |
| CAN的适                                       | 多帧发     | 送       |        |               |                         |                   |           |
|                                             | ≚ 发送序   | 号 帧类型   | 帧格式    | фдір          | 数据                      | 间隔时间(ms)          | 清空 删除     |
| 帧类型: 🕗 标准帧                                  | Ě O     | 扩展帧     | 数据帧    | 00000000      | 00 01 02 03 0           | 4 05 06 07 100    | 增加        |
| CAN波特率: 1Mbps                               | × 1     | 打成啊     | 安美北西中央 | 0000000       | aa bb cc dd             | ee 1a 2 1000      | 发送选中帧     |
|                                             |         |         |        | 4             |                         |                   |           |
|                                             |         |         |        |               |                         |                   | 值止        |
| 滤波ID: 0x 0000000000000000000000000000000000 |         | 0       | [      |               |                         |                   |           |
| )##@ID. 0x 0000000                          |         | ③ 帧格式:  | 数据帧    | ✓ 軌ID: 0x 000 | <sup>)00000</sup> 数据:0x | 11 22 66 88 77 88 | 友医甲顿      |
| 总线状态<br>接收错误计数器: 0                          | t: 5000 | ] □不    | 显示发送帧  | 🗌 自动刷新        | 清空                      | 暂停 继续 保存          | □ 自动保存 退出 |
|                                             | 传输方向    | 时间标识    | 帧类型    | 帧格式           | фġID                    | 数据长度 数据(选中左       | (建双击进制转换) |
| 错误标志: 正常                                    |         |         |        |               |                         |                   |           |
| 通讯状态: 在线                                    |         |         |        |               |                         |                   |           |
| 总线监测                                        |         |         |        |               |                         |                   |           |
| 配置接受ID                                      |         | -       |        |               |                         |                   |           |
| 删除 增加                                       |         | 8       |        |               |                         |                   |           |
|                                             |         |         |        |               |                         |                   |           |
| 序号 接受印                                      |         |         |        |               |                         |                   |           |
| $\overline{O}$                              |         |         |        |               |                         |                   |           |
|                                             |         |         |        |               |                         |                   |           |
|                                             |         |         |        |               |                         |                   |           |
| 不启用                                         |         |         |        |               |                         |                   |           |

(/wiki/%E6%96%87%E4%BB%B6:USB-CAN-A-config.png)

### 配置页面功能说明

#### ① 端口设置区:

将把 USB 转 CAN 插入电脑后,安装驱动,设备管理器会出现com口,上位机配置工具选择对应设备管理器的端口,可以打开或关闭端口,这个跟串口调试助手类似,通讯波特率默认是的200000bps。

2M波特率能兼容大部分CAN速率(串口波特率设定为最大的2M, CAN速率最高可以到1M), 一般情况默认2M波特率就可以,将CAN速率改为和外接CAN设备对应的速率(最高支持1M)即 可。如果改了别的波特率,可以通电前按下复位按钮,通电后松开,恢复出厂设置重置USB-CAN-A恢复2M串口波特率:

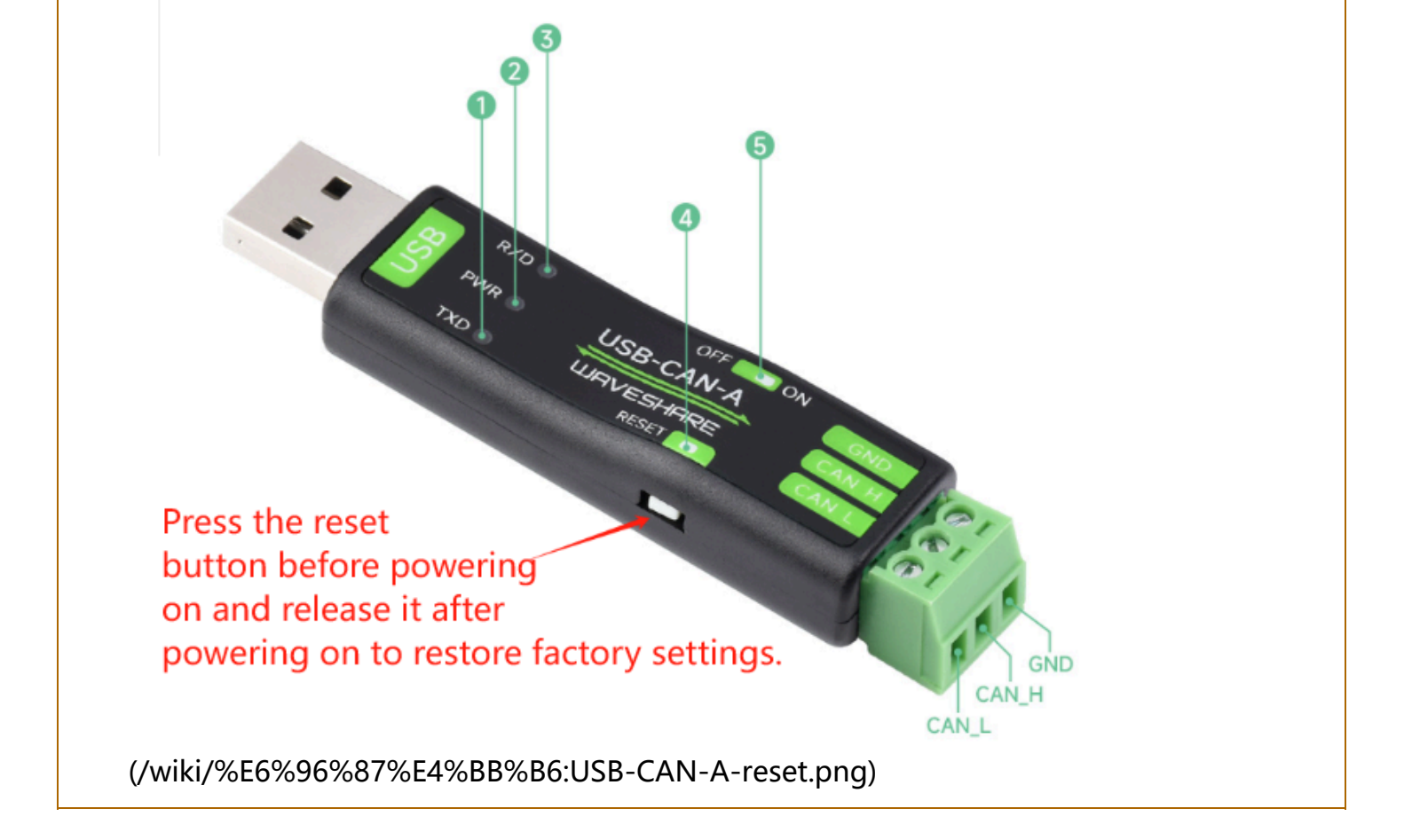

有些串口助手(走底层hex数据)可能没有2M,若须改小波特率,可参考下文:更改 COM(232)波 特率说明: 1.用 USB 数据线插上转换器,同时注意发送及接受指示灯同时闪几下:

| 闪 | 1 | 下, | 对应串口的波特率为 | 200000bps  |    |
|---|---|----|-----------|------------|----|
| 闪 | 2 | 下, | 对应串口的波特率为 | 1228800bps |    |
| 闪 | 3 | 下, | 对应串口的波特率为 | 115200bps  |    |
| 闪 | 4 | 下, | 对应串口的波特率为 | 38400bps   |    |
| 闪 | 5 | 下, | 对应串口的波特率为 | 19200bps   |    |
| 闪 | 6 | 下, | 对应串口的波特率为 | 9600bps    |    |
| l |   |    |           |            | ز_ |

2. 打开软件,选择对应 COM 端口号及波特率,点击打开按钮 (比如转换器插上 USB 数据线上电时 收发指示灯同时闪 1 下,我们应该选波特率 2000000bps)

3. 点击打开按钮

4. 点击更改波特率按钮,此时会跳出一个对话框,我们在波特率组合框里面选择我们准备设置的波特率后,点击更改即可;若不想更改,点击取消按钮。

5. 比如我们要设置波特率为 9600bps :

- 在波特率组合框里面 9600.
- 点击更改按钮, 同时注意观察转换器收发指示灯闪烁,
- 对应 9600 波特率转换器收发指示灯会同时闪 6 下。
- 由于端口波特率已经更改,需要关闭端口后,选择更改后的波特率重新打开
- 6. 点击关闭按钮
- 7. 将波特率选择为更改后的波特率
- 8. 重新点击打开按钮即可

#### ② CAN 设置区:

工作模式包含正常模式,环回模式,静默模式,环回及静默模式,

- 正常模式: 就是 CAN 正常通讯的模式, 可以正常向总线收发数据
- 环回模式:发送的数据可以发往 CAN 总线,同时反馈的内部的接受区,忽略接受引脚的实际状态,可用于自测试
- 静默模式:可以正常接受数据,但只能发送隐性位,而不能真正发送报文,常用于分析 CAN 总
   线活动
- 环回静默模式:该模式可以用于"热自测试",即在线自测试。可以像环回模式那样自测试,但 却不影响 CAN 总线系统。
- 帧类型:标准帧 (CAN2.0A 11 位 ID) 扩展帧 (CAN2.0B 29 位 ID)
- CAN 波特率:可以直接选择 CAN 通讯常用的波特率:
   1M,800K,500K,400K,250K,200K,125K,100K,50K,20K,10K,5K;若上面可直接设置的波特率与你的 CAN 设备的波特率不一致,可选择。
- 滤波 ID 与屏蔽 ID:都是 16 进制数据,标准帧时滤波 ID 及屏蔽 ID 低11 位有效(范围: 0x0000000~0x000007ff),扩展帧 滤波 ID 及屏蔽ID低 29 位有效(范围 0x0000000~0x1ffffff)
- 固定 20 字节收发:CAN 转换器内部有 2 种转换协议,一个是可以长度的通讯协议,一种是固定 20 字节的通讯协议,选中后将是固定 20 接通讯协议,不选中则是可变协议通讯选择之后会跳出 一个自定义波特率的对话框最上面位 CAN 波特率的计算公式,同时设置相位缓冲区 1,相位缓冲 区 2,及预分频就可以了
- 禁止报文自动重发: CAN 通讯一般都是发送不成功自动重发,如果一直循环发送数据,可以设置禁止报文自动重发,点击设置并启动,就可以进行 CAN 通讯了。

### ③ 发送单帧数据区:

帧格式包含数据帧及远程帧,帧ID是16进制数据,对于标准帧帧ID范围为 0x0000000~0x000007fff,对于扩展帧帧 ID 范围为0x0000000~0x1ffffff。发送的数据也为 16进制数据,图中的数据分别为 0x11 0x22 0x33 0x44 0x55 0x66 0x77 0x88点击发送单帧按钮则 将该帧数据发送到 CAN 总线

### ④ 多帧发送数据区:

- 增加按钮: 在发送多帧区域选中行下面将增加一条发送帧数据
- 删除按钮:将删除选中行
- 清空按钮: 将清除发送多帧发送区所有数据
- 间隔时间:多帧发送区相连两帧的间隔发送时间 (毫秒)
- 发送选中帧:点击此按钮将发送多帧区内选中的一行进行发送
- 顺序:选中后点击发送选中帧将自动切换到下一帧
- 循环:选中后点击发送选中帧将循环发送
- 停止: 取消发送多帧命令

#### ⑤ 自动应答区:

■ 增加按钮: 在自动应答区域选中行下面将增加一条自动应答数据

- 删除按钮: 将删除选中行
- 清空按钮: 将清除发送自动应答区所有数据
- 自动应答:将选中后接到到接受 ID 将自动回复对应的帧 ID 及数据

#### ⑥ CAN 总线状态区:

主要用于查看 USB 转 CAN 装置的 CAN 通讯状态

#### ⑦ 配置接受 ID 区:

增加按钮:在配置接受区域选中行下面将增加一条自动应答数据删除按钮:将删除选中行启用按钮:点击此按钮后转换器将只上传配置接受 ID 区里面设置的ID,其他 ID 都不上传到电脑不启用按钮:点击此按钮后转换器将所有 ID 数据都上传到电脑

#### ⑧ 收发数据显示区:

- 清空:清空收发数据显示器所以数据
- 暂停: 暂停在收发显示区显示其他数据
- 继续:继续显示收发数据
- 保存: 可以将收发数据缓冲区的数据保存,可以保存两种格式, excel 或 txt 文本
- 不显示发送帧:可以在收发数据区只显示接受的数据
- 自动刷新:当只显示接受的数据时,可以选择自动刷新,这时候数据是实时刷新,而不是不断增加列显示,该功能可以归纳 CAN 总结的 ID 数据选中任意一行

## 硬件测试

## 接到2-CH CAN FD HAT测试

- 将USB-CAN-A和2-CH CAN FD HAT (https://www.waveshare.net/shop/2-CH-CAN-FD-HAT. htm)通过杜邦线,将A-->A和B-->B相连,USB-CAN-A的USB端接到电脑USB口:
- 在电脑端打开USB-CAN调试工具,默认波特率为2M,打开对应的端口号,选择正常模式,标准 帧和程序对应的速率1Mbps(USB-CAN-A 高支持1M),设置并启动; 2-CH CAN FD HAT (http s://www.waveshare.net/wiki/2-CH\_CAN\_FD\_HAT)和USB-CAN-A实现数据互发互收:

| 端口戲畫                                | [                                            | Butt                                            | 应答回复                                        |                                                                               |                       |                 |               |                    |                  |               |                           | _                                   |             |        |
|-------------------------------------|----------------------------------------------|-------------------------------------------------|---------------------------------------------|-------------------------------------------------------------------------------|-----------------------|-----------------|---------------|--------------------|------------------|---------------|---------------------------|-------------------------------------|-------------|--------|
| 演口:                                 | C0M226 ~                                     | 49.93                                           | 序号 拍                                        | 授翰ID 回                                                                        | 夏翰类型                  | 回夏翰格式           | (             | 回复帕加               | 回夏中              | 紋掘            |                           | 清空                                  |             | 的除     |
| 波特率:                                | 2000000 ~                                    | 更改波特率                                           |                                             |                                                                               |                       |                 |               |                    |                  |               |                           |                                     | 增加          |        |
| 正常                                  | 关闭                                           | 打开                                              |                                             |                                                                               |                       |                 |               |                    |                  |               |                           |                                     | 自动应行        | Ε.     |
| CAS配置<br>工作模式:                      | 正常模式                                         | ~                                               | 多棘发送                                        | A 2 45 101                                                                    | 4147-0                |                 | -             |                    |                  | 1000          | . 1004                    | -                                   |             | 10/2.0 |
| ()(大型:                              | 标准帧                                          | ~ ~                                             | 友送序与<br>0                                   | 的类型                                                                           | 明相式                   | 000000000       | RX3M<br>00.01 | 02 03 0            | 4 05 06 0        | FBMB<br>7 100 | fill(es)                  | 州王                                  | 49to        | 079.47 |
| CAE皮特车                              | 100kbps                                      | ~ ~ ~                                           | 1                                           | 扩展随                                                                           | 救援转                   | 00000000        | aa b          | ob ee dd           | ee 1a 2          | . 1000        |                           |                                     | 78/JU       |        |
| □ 自定义(                              | AK皮特车 🗌                                      | 禁止报文重发                                          |                                             |                                                                               |                       |                 |               |                    |                  |               |                           | 友                                   | 医选中         | PO     |
| 國定203                               | 学节收发                                         |                                                 |                                             |                                                                               |                       |                 |               |                    |                  |               |                           | 1101%                               | 17.1        | 11011  |
| 走波ID: 0:                            | E 00000000                                   | 设置并启动                                           |                                             |                                                                               |                       |                 |               | 1.11.11            |                  |               |                           |                                     | 得止          |        |
| 前級ID: 0:                            | × 00000000                                   |                                                 |                                             | 較格式:                                                                          | 數据帧                   | ♥₫ID: 0x 000    | 000000        | 數据:0               | 11 22            | 66 88 7       | 7 88                      | 3                                   | 送单          | 8      |
| 总线状态                                | #255- 0                                      | 缓冲轴数:                                           | 5000                                        |                                                                               | 显示发送帧                 | □ 自动刷新          |               | 清空                 | 暂停               | 继续            | 保存                        | 自动保存                                | F           | 遇出     |
| L达福快中<br>龍渓标志:<br>監査接受:<br>副除<br>開除 | #43<br>正常<br>在域<br>23域监測<br>CD<br>増加<br>接受ID |                                                 | 腰進                                          | 16:50:25:396<br>16:50:35:514                                                  | 此<br>(1995)<br>(1995) | 标准纳             | 00000         | 123                | 8                | 0(            | 0 01 02 0                 | 3 04 05 06 1<br>8 77 88             | 70          |        |
| <b>不启用</b><br>0.58 (pi)<br>ssions   | 启用<br>New X server                           | Tools Gam                                       | es Setting                                  | js Macros He                                                                  |                       |                 |               |                    |                  |               |                           |                                     | -           | -      |
| nect                                | ools Games                                   | Sessions Vie<br>pi@raspt<br>pi@raspt<br>Timesta | w Split<br>2.192.168<br>errypi:<br>p: 16653 | MultExec Tun<br>10.58 (pl)<br>-/Templates/2<br>-/Templates/2<br>391835,941263 | -CH-CAN-FE            | s Settings Help | pberr         | ry_Pi/P<br>ry_Pi/P | ythan<br>ythan s | sudo<br>sudo  | pythor<br>pythor<br>11 22 | n send.py<br>n receive<br>2 66 88 7 | .py<br>7 88 | server |

(/wiki/%E6%96%87%E4%BB%B6:USB-CAN-A%26%26FD.png)

## 接到USB-CAN-B测试

1

通过杜邦线等导线将USB-CAN-A和USB-CAN-B (https://www.waveshare.com/wiki/USB-CA N-B)的H-->H和L-->L相连; 然后打开两者的120欧姆电阻开关:

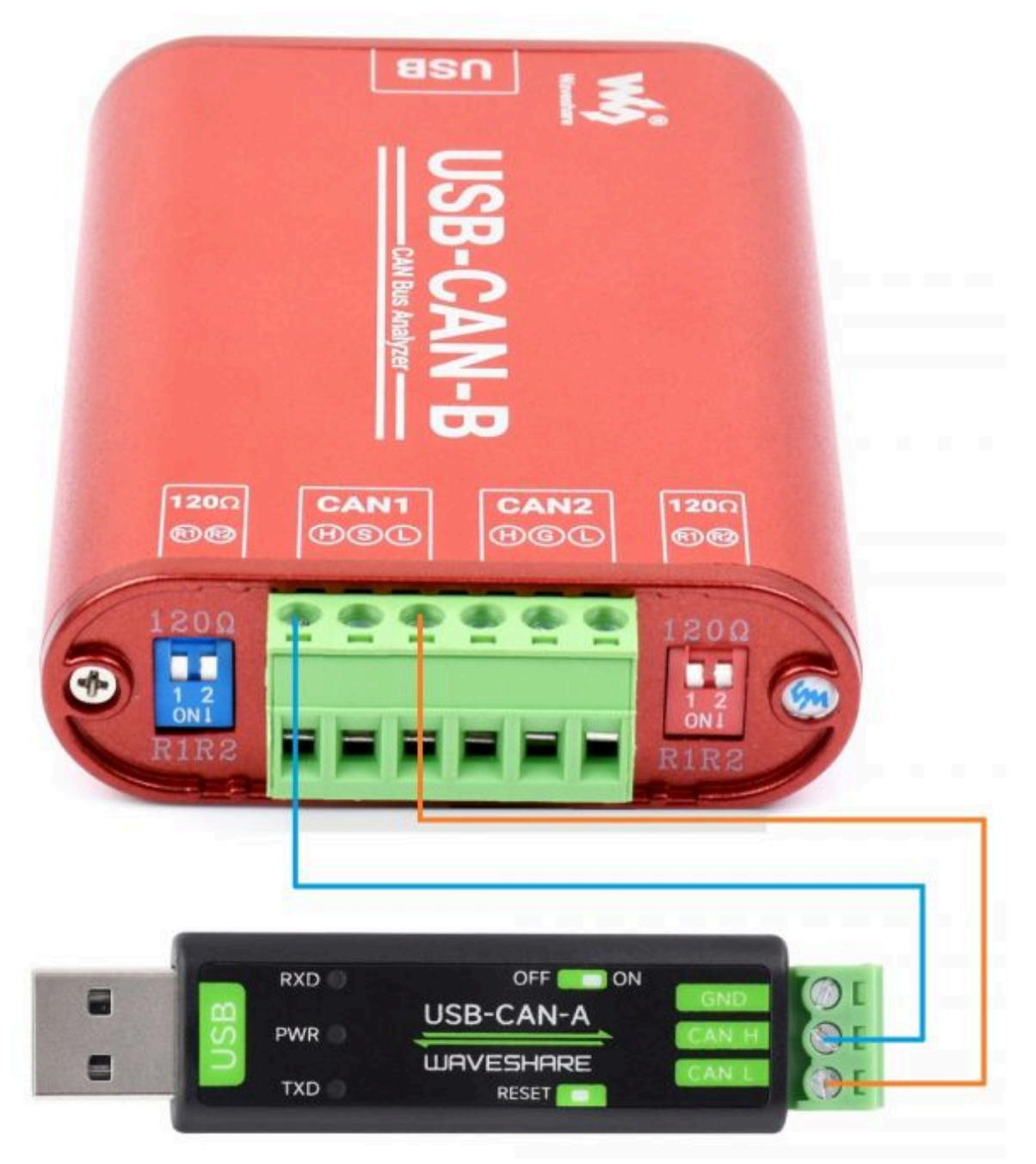

(/wiki/%E6%96%87%E4%BB%B6:USB-CAN-A-B.jpg)

■ 进入USBCAN配置工具配置界面->确认CAN配置正确无误后设置并启动->填入数据信息并点击发送单帧; USB-CAN-A发送数据USB-CAN-B收到,反之亦然, 测试OK

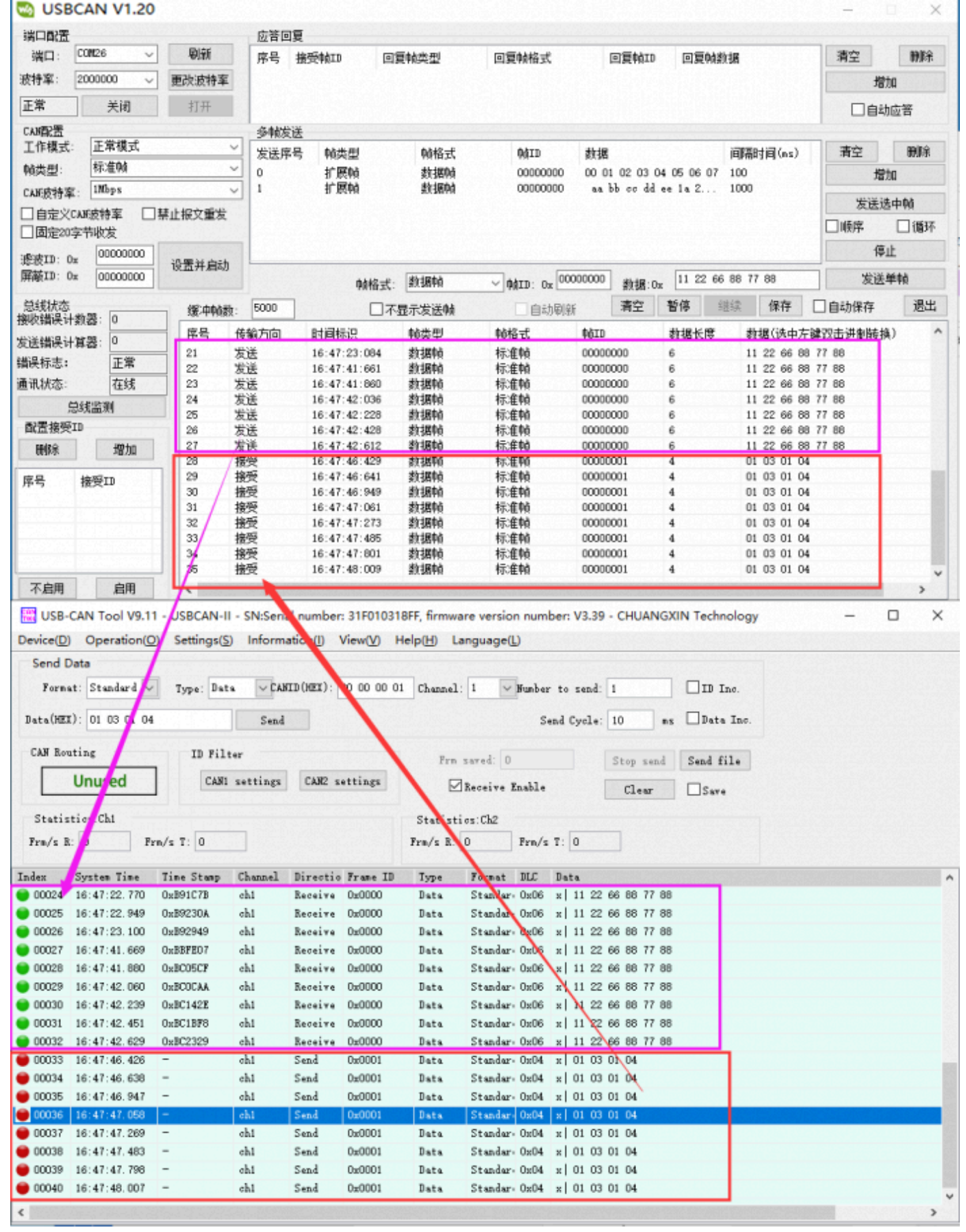

(/wiki/%E6%96%87%E4%BB%B6:USB-CAN-AB.png)

# Linux系统使用

## 硬件准备

2个USB-CAN-A的L和H分别对应连接起来,打开两者的120欧姆电阻开关(开关拨到靠近绿色接线端子一边),USB端分别接到树莓派的USB口,硬件连接情况如下图:

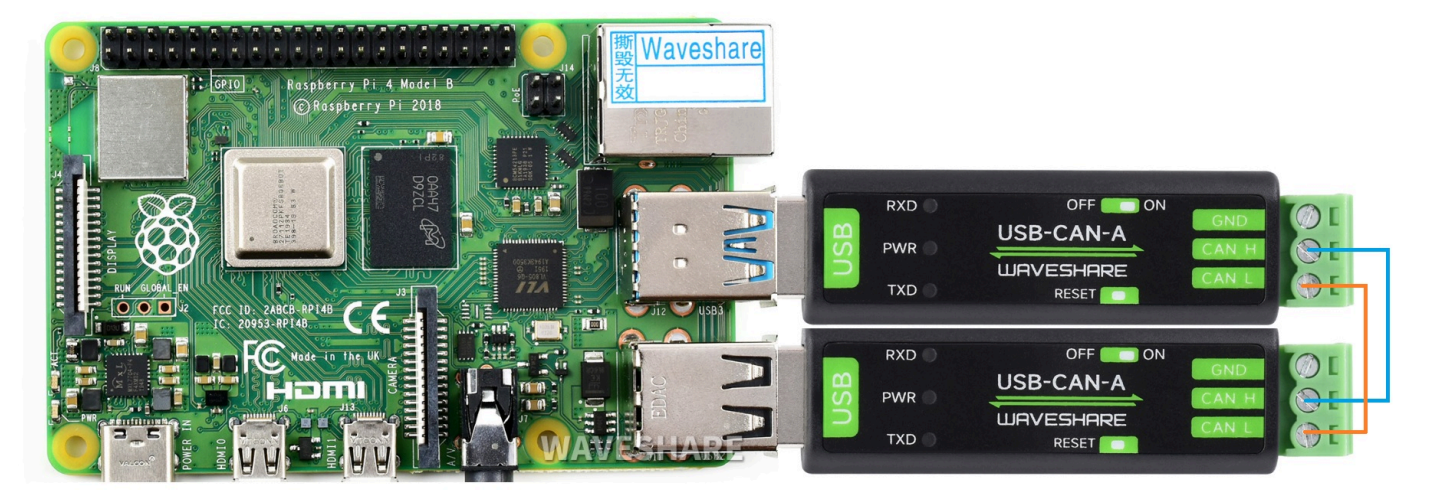

(/wiki/%E6%96%87%E4%BB%B6:2-USB-CAN-A.jpg)

■ 通过以下指令可以查询和确认树莓派识别到USB-CAN-A和加载相关的驱动

lsusb ls

pi@raspberrypi:~ \$ lsusb Bus 002 Device 001: ID 1d6b:0003 Linux Foundation 3.0 root hub Bus 001 Device 004: ID 1a86:7523 QinHeng Electronics HL-340 USB-Serial adapter Bus 001 Device 003: ID 0484:5750 Specialix Bus 001 Device 005: ID 1a86:7523 QinHeng Electronics HL-340 USB-Serial adapter Bus 001 Device 002: ID 2109:3431 VIA Labs, Inc. Hub Bus 001 Device 001: ID 1d6b:0002 Linux Foundation 2.0 root hub pi@raspberrypi:~ \$ ls /dev/ttyUSB\* /dev/ttyUSB0 /dev/ttyUSB1

(/wiki/%E6%96%87%E4%BB%B6:USB-CAN-A-2-USB.png)

## 例程测试

■ 复制以下指令到树莓派终端:

```
wget https://www.waveshare.net/w/upload/7/72/USB-CAN-A.zip
sudo apt-get install unzip
unzip USB-CAN-A.zip
cd USB-CAN-A
sudo make clean
sudo make
```

• 在终端界面输入以下指令:

sudo ./canusb -t -d /dev/ttyUSB0 -s 1000000 -t

• 再打开多一个终端界面,运行以下指令:

sudo ./canusb -d /dev/ttyUSB1 -s 1000000 -t -i 5 -j BEEE

■ 一个USB-CAN-A(ttyUSB0)发送数据,另一个USB-CAN-A(ttyUSB1)接收到对应的数据,效果如下图:

|                                                                                               | A set of the set of the set of |
|-----------------------------------------------------------------------------------------------|----------------------------------------------------------------------------------------------------|
| pi@raspberrypi:~/Public/usb-can-master \$ ./canusb -d /dev/ttyUSB0 -s 1000000 -t -i 5 -j BEEE | pi@raspberrypi:~/Public/usb-can-master \$ ./canusb -t -d /dev/ttyUSB1 -s 1000000 -t                                                                                                    |
| >>> aa 55 12 01 01 00 00 00 00 00 00 00 00 01 00 00                                           | >>> aa 55 12 01 01 00 00 00 00 00 00 00 00 00 00 01 00 00                                                                                                    |
| >>> aa c2 05 00 be ee 55                                                                      | <<< aa c2 05 00 be ee 55                                                                                                    |
| >>> aa c2 05 00 be ee 55                                                                      | 19598.401948 Frame ID: 0005, Data: ee be                                                                                                    |
| >>> aa c2 05 00 be ee 55                                                                      | <pre>&lt;&lt;&lt; aa c2 05 00 be ee 55</pre>                                                                                                    |
| >>> aa c2 05 00 be ee 55                                                                      | 19598.602585 Frame ID: 0005, Data: ee be                                                                                                    |
| >>> aa c2 05 00 be ee 55                                                                      | <pre>&lt;&lt;&lt; aa c2 05 00 be ee 55</pre>                                                                                                    |
| >>> aa c2 05 00 be ee 55                                                                      | 19598.801999 Frame ID: 0005, Data: ee be                                                                                                    |
| >>> aa c2 05 00 be ee 55                                                                      | <<< aa c2 05 00 be ee 55                                                                                                    |
| >>> aa c2 05 00 be ee 55                                                                      | 19599.001918 Frame ID: 0005, Data: ee be                                                                                                    |
| >>> aa c2 05 00 be ee 55                                                                      | <<< aa c2 05 00 be ee 55                                                                                                    |
| >>> aa c2 05 00 be ee 55                                                                      | 19599.202303 Frame ID: 0005, Data: ee be                                                                                                    |
| >>> aa c2 05 00 be ee 55                                                                      | <<< aa c2 05 00 be ee 55                                                                                                    |
| >>> aa c2 05 00 be ee 55                                                                      | 19599.402292 Frame ID: 0005, Data: ee be                                                                                                    |
| >>> aa c2 05 00 be ee 55                                                                      | <<< aa c2 05 00 be ee 55                                                                                                    |
| >>> aa c2 05 00 be ee 55                                                                      | 19599.602525 Frame ID: 0005, Data: ee be                                                                                                    |
| >>> aa c2 05 00 be ee 55                                                                      | <<< aa c2 05 00 be ee 55                                                                                                    |
| >>> aa c2 05 00 be ee 55                                                                      | 19599.802408 Frame ID: 0005, Data: ee be                                                                                                    |
| >>> aa c2 05 00 be ee 55                                                                      | <pre>&lt;&lt;&lt; aa c2 05 00 be ee 55</pre>                                                                                                    |
| >>> aa c2 05 00 be ee 55                                                                      | 19600.002827 Frame ID: 0005, Data: ee be                                                                                                    |
| >>> aa c2 05 00 be ee 55                                                                      | <<< aa c2 05 00 be ee 55                                                                                                    |
| >>> aa c2 05 00 be ee 55                                                                      | 19600.202877 Frame ID: 0005, Data: ee be                                                                                                    |
| >>> aa c2 05 00 be ee 55                                                                      | <<< aa c2 05 00 be ee 55                                                                                                    |
| >>> aa c2 05 00 be ee 55                                                                      | 19600.403124 Frame ID: 0005, Data: ee be                                                                                                    |
| >>> aa c2 05 00 be ee 55                                                                      | <<< aa c2 05 00 be ee 55                                                                                                    |
|                                                                                               |                                                                                                    |

(/wiki/%E6%96%87%E4%BB%B6:USB-CAN-A-RPI.png)

# 资料

# 软件

- CH341SER驱动 (https://www.waveshare.net/w/upload/c/c4/CH341SER.zip)
- USB-CAN-A\_TOOL\_1.2 (https://www.waveshare.net/w/upload/9/99/USB-CAN-A\_TOOL.zi
   p)
- USB-CAN-A\_TOOL\_2.0 (https://files.waveshare.com/wiki/USB-CAN-A/Tool/Progrom(%E 4%B8%AD%E6%96%87%EF%BC%89.zip)

## 程序

C例程 (https://www.waveshare.net/w/upload/7/72/USB-CAN-A.zip)

# 文档

- USB(串口)CAN转换的定义&&串口CAN协议二次开发文档 (/wiki/%E6%96%87%E4%BB%B6:USB\_(Serial\_port)\_to\_CAN\_protocol\_defines.pdf)
- CAN配置命令&&二次开发指导手册 (/wiki/%E6%96%87%E4%BB%B6:CAN%E9%85%8D%E7%BD%AE%E5%91%BD%E4%BB%A4.pdf

## FAQ

## 问题: linux 指令相关参数分别代表什么?

./canusb -d /dev/ttyUSB1 -s 1000000 -t -i 601 -j 00000601000000EA BEEE1

------

以下是部分参数的说明:

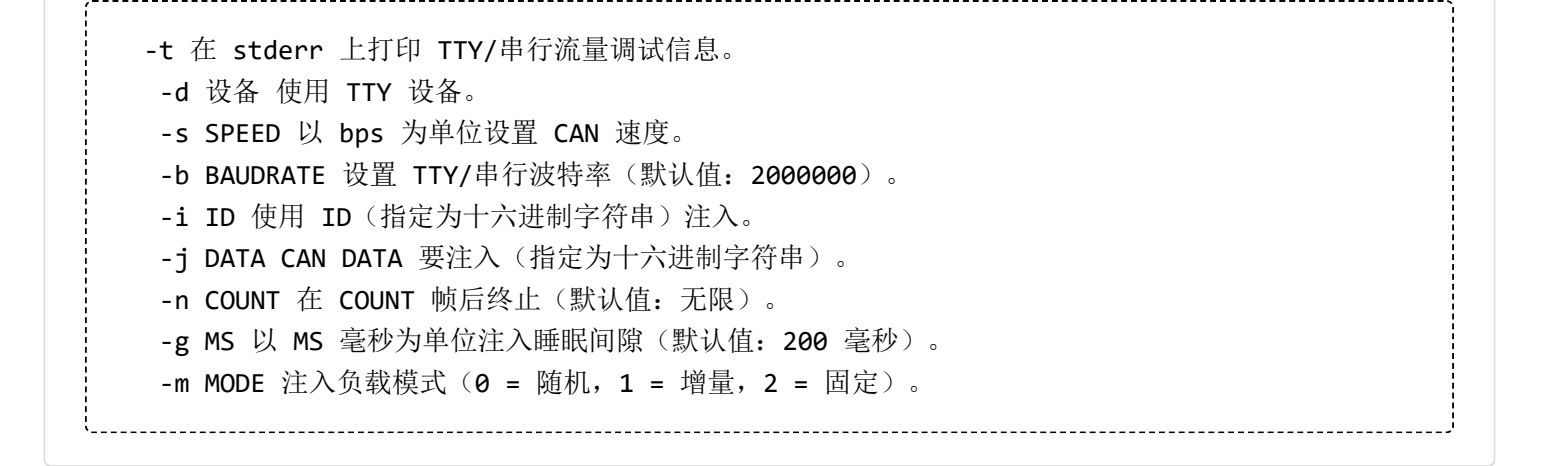

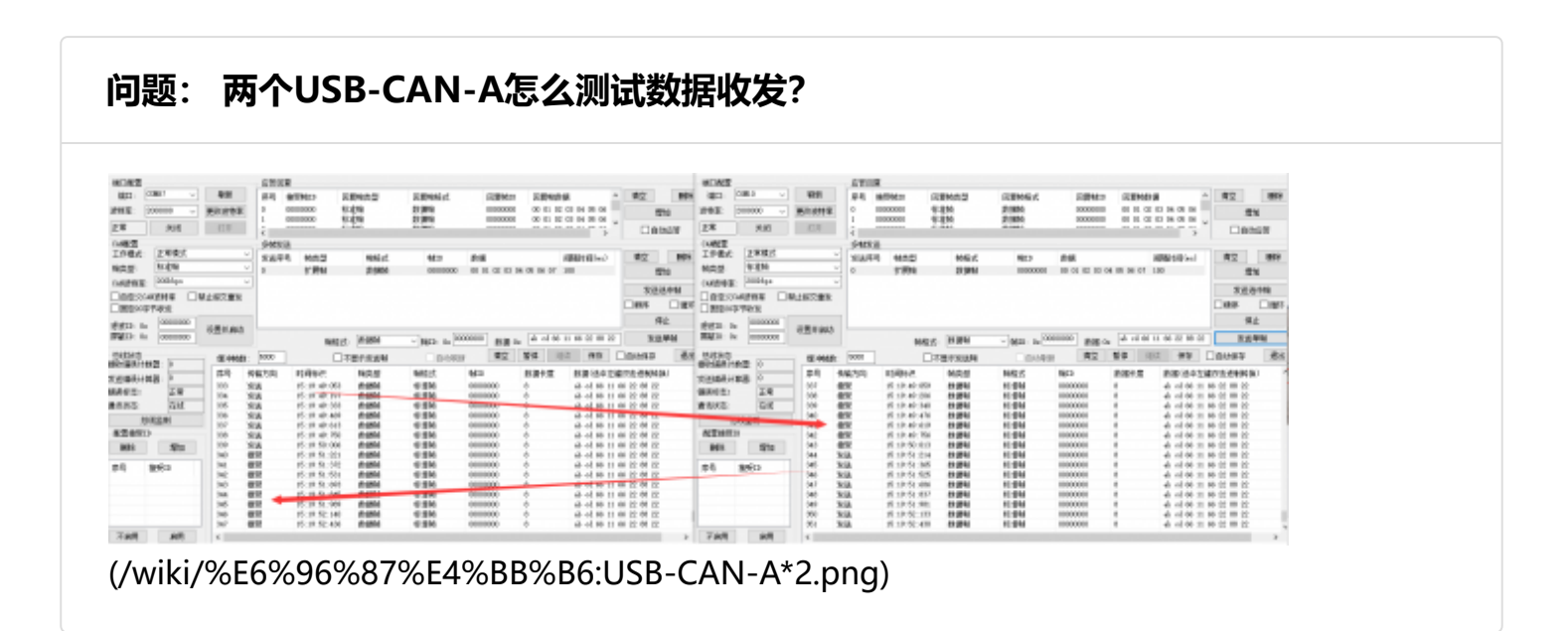

## 问题: 为什么数据会丢包?

数据发送太快,,第一个数据还没发送成功,又开始发下一个,也会导致丢包;数据发送的时候正 好总线上有数据,这种情况会导致丢包;

建议将发送的数据包间隔一定的时间或加入适当的延迟,使其他设备有足够的时间进行数据包处 理

问题:手上只有一个USB-CAN-A,怎么判断其功能是OK的?

回环模式可以帮到您,将模块设置为回环模式,设置并启动,发送数据有接受同样的数据,功能

OK:

| CAN配置                 |       | 多帧发送 |                                                |        |          |               |            |               |            |     |  |  |
|-----------------------|-------|------|------------------------------------------------|--------|----------|---------------|------------|---------------|------------|-----|--|--|
| 工作模式: 环回模式            | ~     | 发送序号 | 帧类型                                            | 帧格式    | фдір     | 数据            |            | 间隔时间(ms)      | 清空         | 刪除  |  |  |
| 帧类型: 标准帧              | ~     | 0    | 标准帧                                            | 数据帧    | 00000000 | 00 01 02 03 0 | 4 05 06 07 | 100           | 増加         | 10  |  |  |
| CANG技特率: 200kbps      | ~     | 1    | 标准帧                                            | 数据帧    | 00000001 | 00 01 02 03 0 | 4 05 06 07 | 100           |            |     |  |  |
| □ 自定义CAN波特率 □ 禁止      | 报文重发  |      |                                                |        |          |               |            |               | 友送选        | 中帧  |  |  |
| □固定20字节收发             |       |      |                                                |        |          |               |            |               | □顺序        | □循环 |  |  |
| 滤波TD: 0x 00000000 ,,  | 내무상승규 |      |                                                |        |          |               |            |               | 停」         | Ł   |  |  |
| F蔽ID: 0x 00000000     | 这五开启动 |      | 帧格式: 数据帧 ── 帧ID: 0x 00000001 数据:0x 11 22 33 44 |        |          |               |            |               | / 88 发送单帧  |     |  |  |
| - 总线状态<br>接收错误计数器: [0 | 缓冲帧数: | 5000 | 口不显                                            | 显示发送帧  | 自动刷新     | 清空            | 暂停 继       | 续保存           | 自动保存       | 退出  |  |  |
| 安洋港堤计省器・0             | 序号 传  | 输方向  | 时间标识                                           | 帧类型    | 帧格式      | фдID          | 数据长度       | 数据(选中左键       | 双击进制转换     | )   |  |  |
|                       | 0 发   | 送    | 14:59:58:491                                   | 数据帧    | 标准帧      | 00000001      | 8          | 11 22 33 44 5 | 5 66 77 88 |     |  |  |
| 相联协志: 正常              | 1 接   | 受    | 14:59:58:500                                   | 数据帧    | 标准帧      | 00000001      | 8          | 11 22 33 44 5 | 5 66 77 88 |     |  |  |
| <u>通讯状态:</u> 在线       |       |      |                                                |        |          |               |            |               |            |     |  |  |
| 总线监测                  |       |      |                                                |        |          |               |            |               |            |     |  |  |
| 配置接受ID                |       |      |                                                |        |          |               |            |               |            |     |  |  |
|                       |       |      |                                                |        |          |               |            |               |            |     |  |  |
| (/wiki/%E6%96%        | %87%E | 4%BB | %B6:USB-                                       | -CAN-C | AN-USB.  | ong)          |            |               |            |     |  |  |

### 问题: USB-CAN-A支持哪些协议?

目前支持CAN2.0A和CAN 2.0B,也就是支持最基本和最常见的CAN标准,支持最高1 Mbps的数据传输速率

## 问题:为什么USB-CAN-A的串口波特率要用2M?

这个是USBN转串口再转CAN方案,2M串口波特率能兼容大部分CAN速率,一般情况默认2M波特率就可以,将CAN速率改为和外接CAN设备对应的速率(最高支持1M)即可。

问题:为什么波特率改了,但是没成功?

非常不建议改波特率的,2M就能通用于99%的情况,如果1%要改,请选用默认的2M改,因为 默认是2M的,选用2M改,就生效;如果还是不行,请复位为默认的2M后再改:

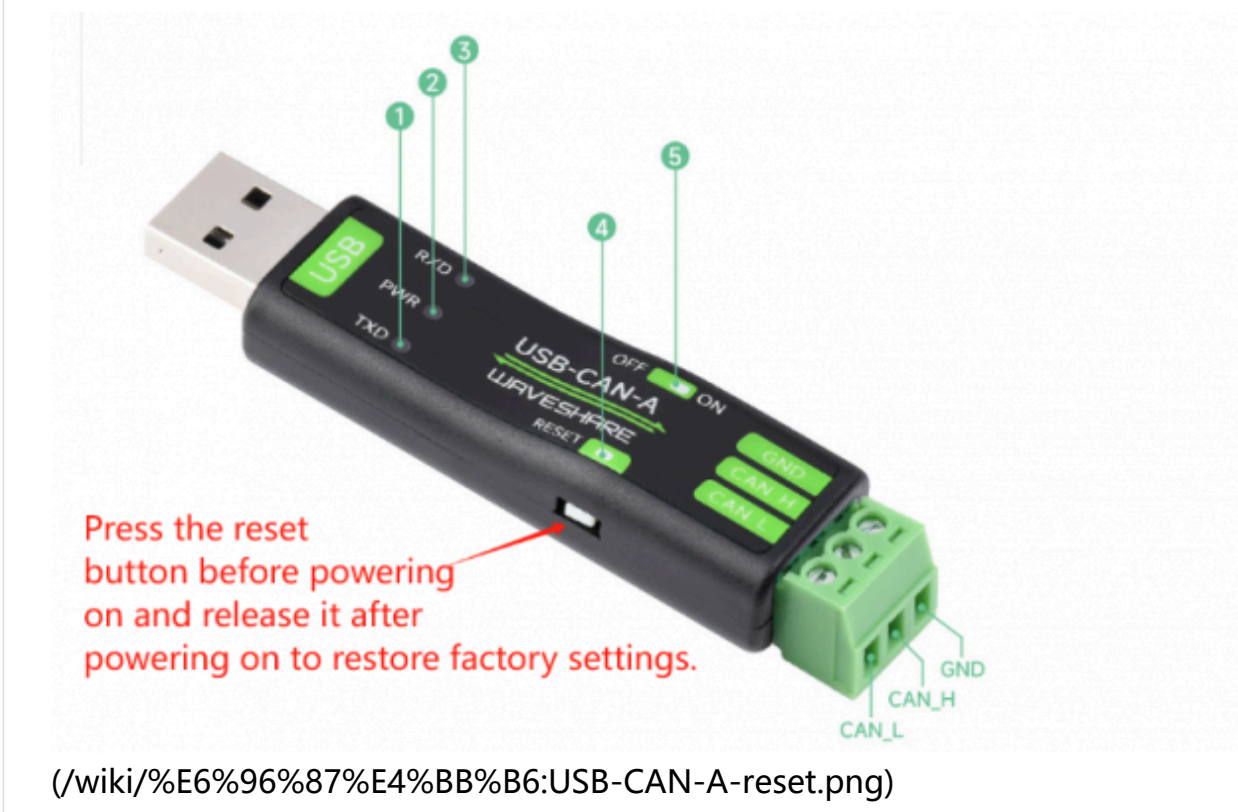

### 问题: USB-CAN-A有报文缓存么? 如果有, 能缓存多条?

有的,转换器数据放到缓存是为了防止出错,因为如果接受到数据直接转发的话如果再接受到数据就 会出错,所有才需要缓存;内部最多可有20条缓存,转换器基本是实时转换的;

## 问题: 可以用别的can-tool 上位机么

不同的can配置工具,底层指令是不一样的,除了用我们配套的上位机工具外,还可以用串口调试 助手工具发送底层指令使用,如图:

| 👖 SSCOM V5.13.1 Serial/Net data debugger,Author:Tintin,2618058@qq.com(Newest version) — 🛛 🛛 🗙   | w do | USBCAN V1.   | 20           |            |              |                                |                      |                |                                |                 |                 | -                        | - x          |
|-------------------------------------------------------------------------------------------------|------|--------------|--------------|------------|--------------|--------------------------------|----------------------|----------------|--------------------------------|-----------------|-----------------|--------------------------|--------------|
| PORT COM Settings Display Send Data Multi Strings Tools Help 联系作者 大虾论坛                          | ca   | M Configure  |              |            | Reply        | to reply                       |                      |                |                                |                 |                 |                          |              |
| 0:19:54 522112→044 55 12:02:01:00:00:00:00:00:00:00:00:00:00:00:00:                             | - 0  | COM/2        | ~            | Refresh    | No B         | Receive ID Repl                | y Frame Type         | Reply Frame Fo | rnat Reply II                  | D Reply Data    |                 | Clear                    | Delete       |
| 0:19:55.140 ( → → AA 55 12 02 01 00 00 00 00 00 00 00 00 00 00 00 00                            | COM  | t bps: 20000 | 0 ~ 0        | hange bps  | 1            |                                |                      |                |                                |                 |                 |                          | bbA          |
| 0:20:18.948 1度→OAA 55 12 02 01 00 00 00 00 00 00 00 00 00 00 00 00                              | Net  | real         | 1.074        |            | í I          |                                |                      |                |                                |                 |                 |                          |              |
| 10:20:19.917 ( → ÇAA 55 12 02 01 00 00 00 00 00 00 00 00 00 01 00 00                            |      |              | 2036         | open       |              |                                |                      |                |                                |                 |                 |                          | uto Answer   |
| 10:20:20.828 度→交AA 55 12 02 01 00 00 00 00 00 00 00 00 00 00 00 00                              | CA   | N Configure  | nal node     |            | More f       | francs to send                 |                      |                |                                |                 |                 |                          |              |
| 0:20:21.212 ★ → ↓ A 55 12 02 01 00 00 00 00 00 00 00 00 00 01 00 00                             |      |              | anded France |            | Send B       | So Frame Type                  | Frame F              | ornat Frane I  | ID Data                        | 1               | Interval(ms) ^  | Clear                    | Delete       |
| 10:20:21.405 版 → ◇AA 55 12 02 01 00 00 00 00 00 00 00 00 00 00 00 00                            | 19   | pe: 00       | d.k          |            | - I (        | Standard fram<br>Standard fram | e Data fr            | une 0000000    | 10 00 01 02 0<br>10 00 01 02 0 | 3 04 05 06 07 : | 00              |                          | Add          |
| 0:20:21.820 援→ÇAA 55 12 02 01 00 00 00 00 00 00 00 00 00 01 00 00                               | CA   | N bps: 50    | wops         |            | 2            | Extended Fran                  | e Data fr            | une 0000000    | 0 00 01 02 0                   | 3 04 05 06 07   | 100             | Send sel                 | lected frame |
| 10:20:38.415 µg ← ΦAA C8 23 01 11 22 33 44 55 66 77 88 55                                       |      | Manual set b | is ∐0n1      | y send on: | 3 a          | Extended Fram                  | e Data fr            | une 0000000    | 0 00 01 02 0                   | 3 04 05 06 07   | 00              | Sequer                   | nce Cycle    |
| 10:20:38.912 UC + ♠AA C8 23 01 11 22 33 44 55 66 77 88 55                                       |      | Fixed 20 byt | is to send a | nd receive | 4            | Extended Fram                  | e Data fr            | we 0000000     | 00 01 02 0                     | 3 04 05 06 07   | .00 ~           |                          | Share .      |
| 10:20:39.095 μ/g ← ΦAA (28 23 01 11 22 33 44 55 66 77 88 55                                     | Fil  | ter ID:0x    | 000000 Se    | t and Star | -t <         |                                |                      |                |                                |                 | >               |                          | Stop         |
| 0:22:13.747 1 → AA 55 02 02 01 00 00 00 00 00 00 00 00 00 00 00 00                              | Ras  | sk ID: Ox O  | 000000       |            |              | Forma                          | t: Data fran         | ✓ ID: 0x       | 00000 Dat                      | a:0x 11 22 66   | 888 77 88       | Send a s                 | single frame |
| 10:22:14.595 [27→2A4 55 02 02 01 00 00 00 00 00 00 00 00 00 00 00 00                            | Bu   | s State      |              | Tot        | 1. 5000      |                                | Display receiv       | e only Auto    | Refresh Clea                   | ar Pause Cont   | inue Save       | Auto sav                 | e Exit       |
| 10:22:15.827 ( → Ç AA 55 02 02 01 00 00 00 00 00 00 00 00 00 01 00 00                           | Rec  | eive error:  | 0            |            | da ser da se | *i11                           |                      | Pourse Pourset | Pour TD                        | Data Land       | P. 4. (19       | Lab. Manacht             | Pro)         |
| 10:22:17.447 μ/g ← ΦAA (8 23 01 11 22 33 44 55 66 77 88 55                                      | Tra  | nsmit error: | 0            | No 1       | irection     | lime scale                     | rane type            | rrane rormat   | Frane 10                       | Data Length     | Data(LDouble-cl | lick hex-/L              | Jec)         |
| 10:22:24.539 (2 → CAA 55 02 02 01 00 00 00 00 00 00 00 00 00 00 00 00                           | Err  | or           | Normal       | - 序号       | 传输方向         | 时间标识                           | 「純类型                 | <b>帧格式</b>     | <b>dül</b> D                   | 数据长度            | 数据(选中左窗         | 建双击进制度                   | (有損)         |
| 10:22:24.835 [27→CAA 55 12 02 01 00 00 00 00 00 00 00 00 00 00 00 00                            | Bus  | State:       | Bus-on       | 58         | 友法           | 00:29:48:785                   | 27.38990<br>201803   | 标准明 标准的        | 00000123                       | 8               | 11 22 33 44     | 55 66 77 8               | 88           |
| 10:29:43.986 (𝔅 → ÇAA 55 12 02 01 00 00 00 00 00 00 00 00 00 00 00 00                           |      | Monito       |              | 60         | 发送           | 00:29:49:577                   | 数据帧                  | 标准帧            | 00000123                       | 8               | 11 22 33 44     | 55 66 77 8               | 38           |
| 10:29:59, 958 J/g ← ΦA 62 23 01 11 22 33 44 55 66 77 88 55                                      | Re   | ceive ID Con | figure       | 61         | 发送           | 00:29:49:785                   | 数据帧                  | 标准帧            | 00000123                       | 8               | 11 22 33 44     | 55 66 77 8               | -18          |
| 10:30:00.573 10 + €AA C3 23 01 11 22 33 44 55 66 77 88 55                                       | D    | elete        | Add          | 62         | 友法<br>发送     | 00:29:49:985                   | 表示3括9次<br>含化1回0点     | 不注明<br>标:金融    | 00000123                       | 8               | 11 22 33 44     | 55 66 77 8<br>55 66 77 8 | .86          |
| 10/30/00 / 765 / 196 ← ΦAA C8 23 01 11 22 33 44 55 66 77 88 55                                  |      |              |              | 64         | 发送           | 00:29:50:345                   | 数据帧                  | 标准帧            | 00000123                       | 8               | 11 22 33 44     | 55 66 77 8               | 38           |
| Uniop/ Engin SaveContig Ext -                                                                   | - Nº | Receive II   |              | 65         | 发送           | 00:29:50:553                   | 数据帧                  | 标准帧            | 00000123                       | 8               | 11 22 33 44     | 55 66 77 8               | ;8           |
| ComNum COMI 通信端口 _ 「HEXShow SaveData 「ReceivedToFile SendHEX SendEvery:1000 ms/Timly AddCrLf .  |      |              | _            | 67         | 友法           | 00:29:50:737                   | 2013時990<br>また3000-5 | 标准明 起始         | 00000123                       | 8               | 11 22 33 44     | 55 66 77 8               | ,8<br>88     |
| @ OpenCom 使 More Settings ▼ Show Time and Packe OverTime: 20 ms No 1 BytesTo 末尾 ▼ Verify None ▼ | 1    |              |              | 68         | 发送           | 00:29:59:953                   | 數据帧                  | 标准帧            | 00000123                       | 8               | 11 22 33 44     | 55 66 77 8               | 38           |
| RIS DIE Baudkat 115200 + hello                                                                  |      |              |              | 69         | 发送           | 00:30:00:353                   | 数据帧                  | 标准帧            | 00000123                       | 8               | 11 22 33 44     | 55 66 77 8               | 98           |
| 为了再在4mth messionate()                                                                           |      |              |              | 70         | 友氏           | 00:30:00:569                   | \$13690<br>\$1400    | 标:准则<br>标:供助   | 00000123                       | 8               | 11 22 33 44     | 55 66 77 8<br>55 66 77 8 | ,8           |
| /J」EXTRACTIONALT SEND                                                                           | Di   | isable       | Enable       | 72         | 发送           | 00:30:00:921                   | 款据帧                  | 标准帧            | 00000123                       | 8               | 11 22 33 44     | 55 66 77 8               | 38           |
|                                                                                                 |      |              |              |            |              |                                |                      |                |                                |                 |                 |                          |              |

(/wiki/%E6%96%87%E4%BB%B6:Usb-can-sscom.png)

### 问题: 怎么确认波特率多少?

闪 1 下,对应串口的波特率为 2000000bps 闪 2 下,对应串口的波特率为 1228800bps 闪 3 下,对应串口的波特率为 115200bps 闪 4 下,对应串口的波特率为 38400bps 闪 5 下,对应串 口的波特率为 19200bps 闪 6 下,对应串口的波特率为 9600bps

#### 问题: USB-CAN-A 这个可以接受车子上can报文吗?

车子满足以下条件,可以支持:

- 有普通的CAN接口, 支持CAN2.0 A/B 协议
- 汽车的接口不一样,协议也比较复杂,USB-CAN-A可能用不好,通讯的时候可能需要注意的 事把边上的120欧跳线帽取下,其他的跟正常设备通讯类似,只要波特率一直就可以正常收发 数据了
- 如果要求用到工业级或者汽车专用SAE J1939协议,请用这款 USB-CAN-B (https://www.wav eshare.net/shop/USB-CAN-B.htm)